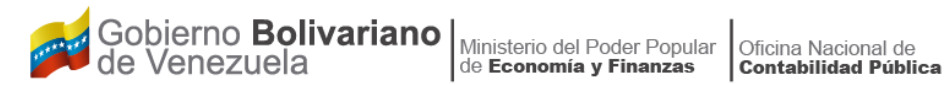

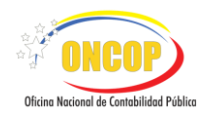

### **Instructivo SIREF MÓDULO ENTES CON FINES EMPRESARIALES**

## SISTEMA DE REGISTRO DE LOS ESTADOS **FINANCIEROS DE LOS ENTES DESCENTRALIZADOS FUNCIONALMENTE DE LA REPÚBLICA**

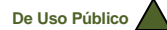

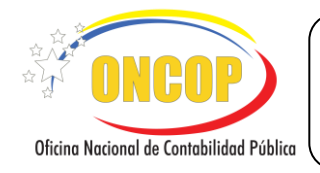

#### CONTENIDO

#### PÁG.

| Α. | OBJETIVO                                             | 3  |
|----|------------------------------------------------------|----|
| В. | ALCANCE                                              | 3  |
| C. | FICHA DEL APLICATIVO                                 | 4  |
| D. | INSTRUCCIONES GENERALES:                             | 5  |
| Ε. | INSTRUCCIONES ESPECÍFICAS                            | 15 |
|    | Estado de Resultados y Estado del Resultado Integral | 15 |
|    | Estado de Situación Financiera                       | 21 |
|    | Estado de Movimiento de las Cuentas de Patrimonio    | 24 |
|    | Estado de Flujos de Efectivo                         | 25 |
|    | Inversiones en Acciones                              | 30 |

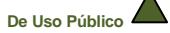

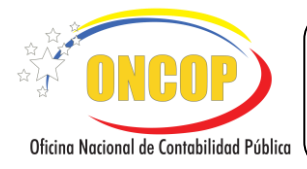

#### A. OBJETIVO

El presente instructivo, tiene como objetivo proporcionar una guía como herramienta de apoyo, que permita la orientación y registro en línea de la información contable que deben realizar los entes descentralizados con fines empresariales, a través del Sistema de Registro de los Estados Financieros (SIREF), en el módulo diseñado para los Entes con Fines Empresariales, haciendo comprensible el proceso de registro de forma inmediata y oportuna.

#### B. ALCANCE

El presente instructivo está dirigido a los responsables de las Unidades Administrativa de Contabilidad (UAC) del ente contable público registradas en la base de datos de la UAC, usuarios encargados del registro en línea de los Estados Financieros, a través de la herramienta Informática SIREF, módulo de registro para Entes con Fines Empresariales.

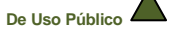

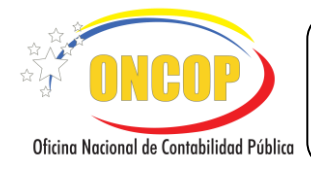

CODIGO: DGC-INST-03

VIGENCIA: ENERO 2025

|                                                                                                    | C. FICHA DEL APLICATIVO                                                                                                    |  |
|----------------------------------------------------------------------------------------------------|----------------------------------------------------------------------------------------------------|--|
| 1 Denominación                                                                                                    | Módulo Entes con Fines Empresariales.                                                                                                    |  |
| <ul> <li>2 Definición y Objetivo</li> <li>Herramienta Informática que permite integrar y optimizar información contable y financiera generada por los en descentralizados con fines empresariales, para un ejercie económico determinado, se muestra como un aplicativo línea capaz de realizar el proceso de registro, validando que información contenida en los estados financieros cumpla o satisfacer las necesidades de información financiera requerid por la Oficina Nacional de Contabilidad Pública (ONCOP).</li> </ul> |                                                                                                    |  |
| 3 Rol Ejecutor                                                                                                    | Roles autorizados: Funcionario Responsable de la Unidad<br>Administrativas de Contabilidad (UAC)                                                                                       |  |
| 4 Rol Decisor                                                                                                    | No aplica                                                                                                    |  |
| 5 Requisitos                                                                                                    | Estados Financieros Definitivos al cierre de cada ejercicio económico financiero                                                                                                    |  |
| 6 Resultado                                                                                                    | Generar y validar los reportes de cada estado financiero, luego<br>de haber culminado el proceso de registro de la información y<br>remitir a la ONCOP, para su análisis y aprobación. |  |
| 7 Diagrama de Flujo                                                                                                    |                                                                                                    |  |
|                                                                                                    | Ingresa al Sistema colocando usuario y contraseña                                                                                                    |  |
|                                                                                                    | ↓                                                                                                    |  |
|                                                                                                    | Selecciona y registra los datos de cada<br>Estado Financiero e Inversiones en<br>Acciones                                                                                              |  |
|                                                                                                    |                                                                                                    |  |
|                                                                                                    | Visualiza datos y adjunta documento<br>certificado de cada Estado Financiero<br>e Inversiones en Acciones                                                                              |  |
|                                                                                                    |                                                                                                    |  |
|                                                                                                    | Valida información<br>registrada                                                                                                    |  |
|                                                                                                    | <b>↓</b>                                                                                                    |  |
|                                                                                                    | Adjunta documentos soportes<br>(Oficio y Notas Explicativas)                                                                                                    |  |
|                                                                                                    | Reportes                                                                                                    |  |
|                                                                                                    | Guarda Resumen Final del registro de<br>los Estados Financieros Inversiones en<br>Acciones y envía a la ONCOP                                                                          |  |
|                                                                                                    |                                                                                                    |  |

INSTRUCTIVO SIREF MÓDULO ENTES CON FINES EMPRESARIALES

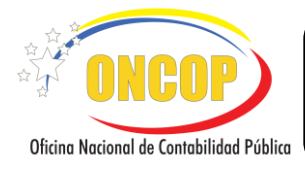

CODIGO: DGC-INST-03

VIGENCIA: ENERO 2025

#### D. INSTRUCCIONES GENERALES:

El acceso al Sistema SIREF se realiza a través del portal Web de la Oficina Nacional de Contabilidad Pública (ONCOP). Para ello debe acceder a la dirección <u>www.oncop.gob.ve</u> y hacer clic sobre la imagen del SIREF que lo re-direccionará a la aplicación de Registro de los Estados Financieros:

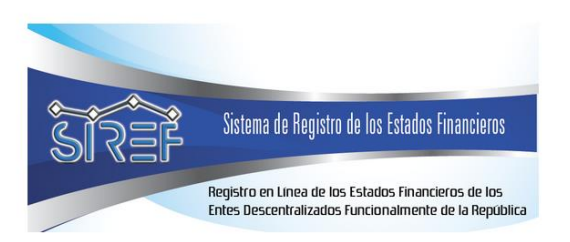

Visualizará los respectivos Módulos de Registro, haga clic en el Sistema de Registro en línea de los Estados Financieros de los Entes con Fines Empresariales

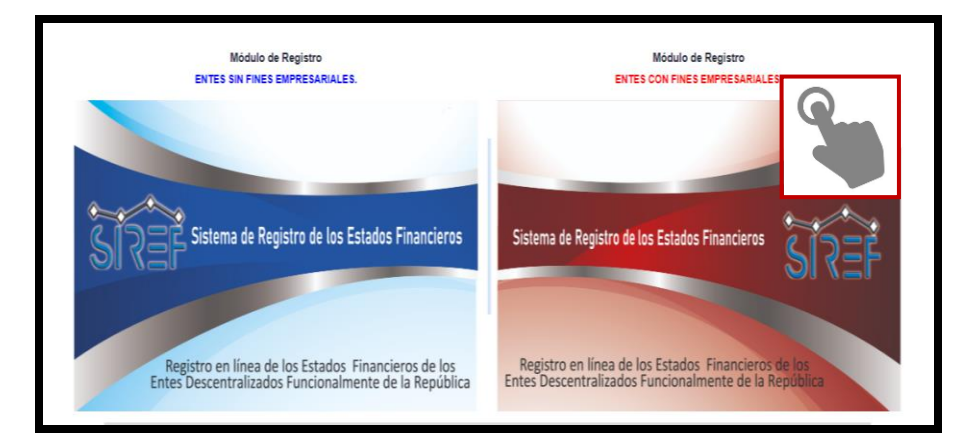

Inicio de Sesión al SIREF

#### <u>NOTA</u>

Para el ingreso al Sistema SIREF la UAC del Ente Contable Público, debe estar debidamente registrada y actualizada en el formulario en línea de la UAC disponible en el portal Web de esta Oficina Nacional.

INSTRUCTIVO SIREF MÓDULO ENTES CON FINES EMPRESARIALES

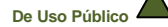

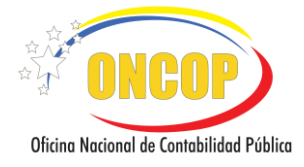

CODIGO: DGC-INST-03

VIGENCIA: ENERO 2025

#### <u>NOTA</u>

Al culminar el registro en el formulario en línea de la UAC, deberá enviar el Certificado de Registro emitido a los correos electrónicos oficiales: <u>despachoncop@mppef.gob.ve</u> o al <u>oncop.mf.vzla@gmail.com</u>, una vez validada la recepción del mismo, se enviará al funcionario responsable de la UAC la información relativa al usuario y clave de acceso al Sistema de Registro de los Estados Financieros (SIREF).

1er Paso ACCESO:

Para ingresar al sistema coloque nombre del Usuario y Contraseña asignada, y presione el

botón

(ver pantalla N°1)

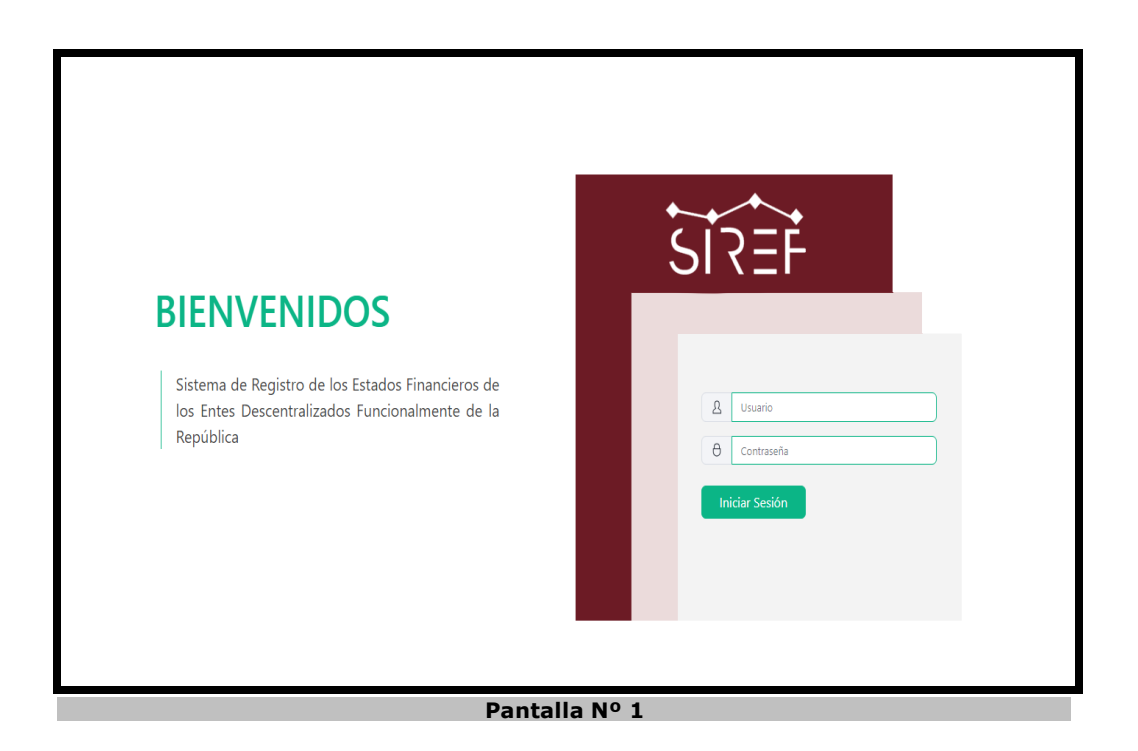

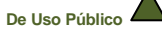

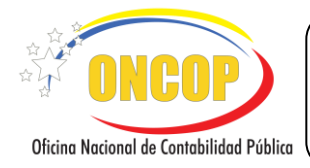

#### Paso SELECCIÓN Y REGISTRO DE LOS ESTADOS FINANCIEROS E INVERSIONES EN ACCIONES:

A continuación, se presentan los Estados Financieros (ver pantalla N° 2):

- Estado de Resultados y Estado del Resultado Integral.
- Estado de Situación Financiera.
- Estado de Movimiento de las Cuentas de Patrimonio.
- Estado de Flujos de Efectivo.
- Inversiones en Acciones.

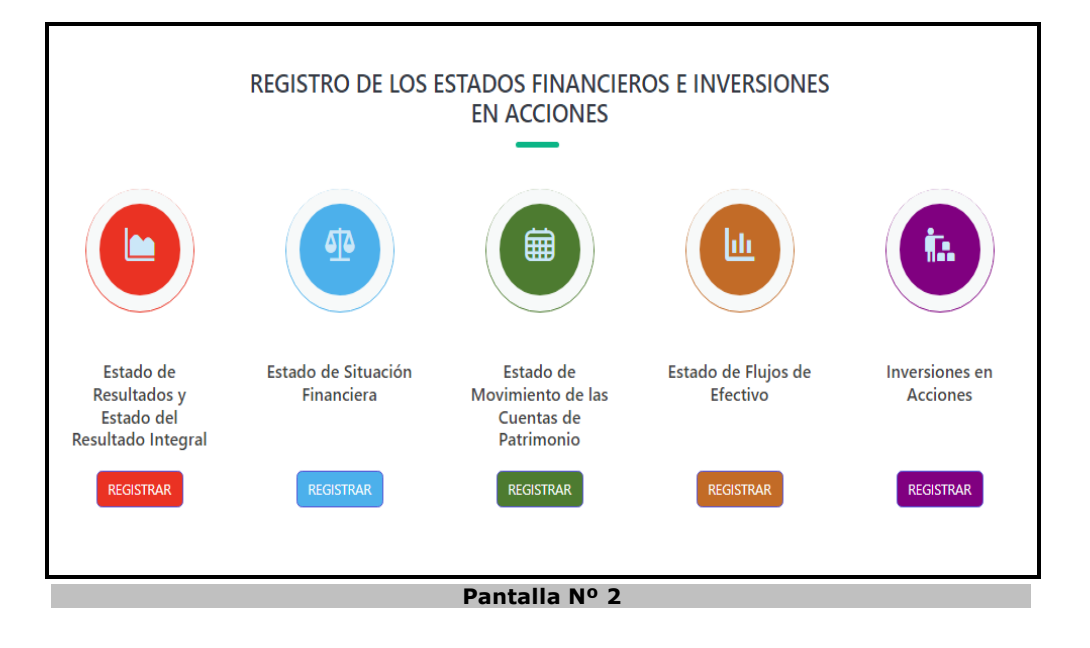

- ✓ Seleccione en forma secuencial los Estados Financieros, comenzando por el registro del Estado de Resultados y Estado del Resultado Integral, culminando con el registro de las Inversiones en Acciones.
- ✓ Presione el icono con el logo o la palabra Registrar que corresponde al registro de cada Estado Financiero y las Inversiones en Acciones:

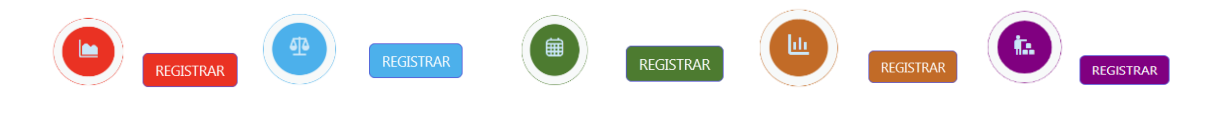

De Uso Público

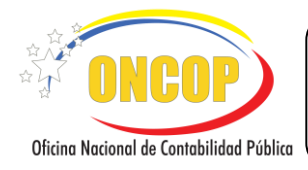

 En el registro de cada Estado Financiero el Sistema muestra los siguientes mensajes de alerta:

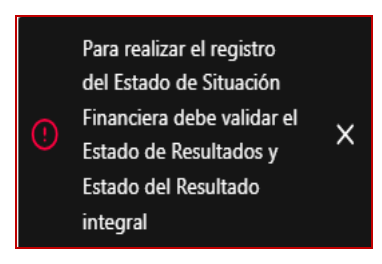

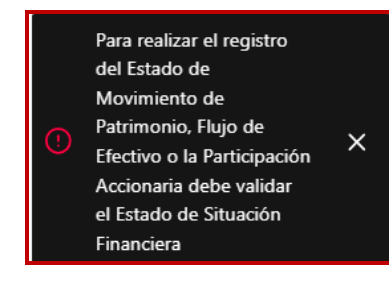

#### <u>NOTA</u>

En la sección de instrucciones específicas podrá visualizar el registro de cada Estado Financiero y de las Inversiones en Acciones. Los datos que se registren deben ser los definitivos al cierre del ejercicio económico financiero sobre el que se informa.

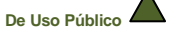

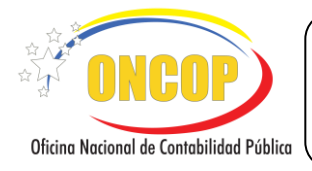

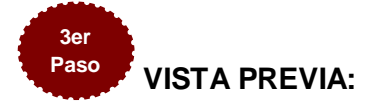

Permite visualizar la información que ha sido registrada en el sistema, correspondiente a los grupos de cada Estado Financiero y de las Inversiones en Acciones. (**ver pantalla N°3**):

Esta imagen es referencial ya que la información que muestre dependerá de cada Estado Financiero y de las Inversiones en Acciones registrada.

| Empresa de Propiedad Social Agropa<br>ESTADO DE RENDIMIENTO FINANCIERO C<br>DEL 01 DE ENERO AL 31 DE DICIEMBR<br>(En Bolívares)<br>(Valores Nominales) | atria, S.A.<br>:ONSOLIDADO<br>:E DEL 2040 |
|----------------------------------------------------------------------------------------------------|-------------------------------------------|
| Ingresos                                                                                                    | 2040                                      |
| Ingresos ordinarios                                                                                                    |                                           |
| Ventas nacionales de materiales y suministros                                                                                                    |                                           |
| Ventas nacionales de materiales y suministros al sector público                                                                                        | 1.584,98                                  |
| Ventas nacionales de materiales y suministros al sector privado                                                                                        | 220.726,17                                |
| Total Ventas nacionales de materiales y suministros                                                                                                    | 222.311,15                                |
| Ventas de servicios nacionales                                                                                                    |                                           |
| Ventas de servicios nacionales al sector público                                                                                                    | 101.742.828,70                            |
| Total Ventas de servicios nacionales                                                                                                    | 101.742.828,70                            |
| Arrendamientos                                                                                                    | 12 416 261 25                             |
| Arrendamientos y subarrendamientos de bienes inmuebles                                                                                                 | 13,416,361,25                             |
| Total Ingresos ordinarios                                                                                                    | 115 381 501 10                            |
| Total de Ingresos                                                                                                    | 115 381 501 10                            |
| iour de ingresos                                                                                                    | 110.001.001,10                            |
| Margen Bruto Operacional                                                                                                    | 115.381.501,10                            |
| Gastos                                                                                                    |                                           |
| Gastos de funcionamiento                                                                                                    |                                           |
| Gastos operacionales                                                                                                    |                                           |
| Gastos de personal                                                                                                    | 41.039.541,56                             |
| Total Gastos operacionales                                                                                                    | 41.039.541,56                             |
| Gastos de administración y ventas                                                                                                    |                                           |
| Gastos administrativos                                                                                                    | 39.661.011,67                             |
| Servicios protesionales y asesorias                                                                                                    | 44.079.074,66                             |
| Gastos depreciación                                                                                                    | /8/,15                                    |
| Regallas                                                                                                    | 2.019.040,14                              |
| Otros gastos de administración y ventas                                                                                                    | 100,100,54                                |
| lotal dastos de administración y ventas                                                                                                    | 63.893.063,10                             |

Pantalla Nº 3

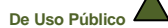

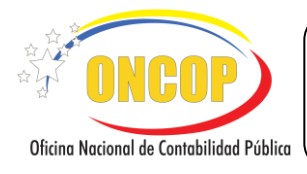

# ADJUNTAR DOCUMENTO DEL ESTADO FINANCIERO:

Sección donde se carga el archivo del Estado Financiero correspondiente definitivo, certificado con el sello institucional y la firma de la máxima autoridad del ente, el cual debe estar presentado en formato PDF y no superar los 5MB (**ver pantalla N°4**).

| Adjuntar Documento                                                                                                    |
|----------------------------------------------------------------------------------------------------|
| En esta sección debe adjuntar el estado financiero certificado, con el sello institucional y la firma de su máxima autoridad, así<br>como por el responsable de la Unidad Administrativa de Contabilidad que interviene en el proceso de elaboración del mismo. |
| El documento no debe superar los 5MB y debe estar en formato PDF.                                                                                                    |
| SUBIR ADJUNTO                                                                                                    |
|                                                                                                    |
| Pantalla Nº 4                                                                                                    |

#### <u>NOTA</u>

Debe adjuntar cada Estado Financiero por separado, de forma que no exceda la cantidad de los MB permitidos de almacenamiento en la herramienta.

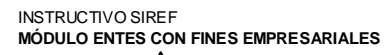

De Uso Público

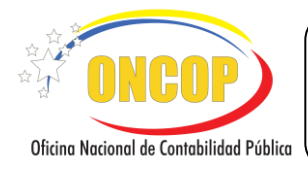

## Paso VALIDAR Y CONTINUAR:

Sección donde se muestran las verificaciones que realiza la herramienta a los fines de confirmar que la información registrada en el sistema sea la correcta y cumpla con las normas contables requeridas en cada estado financiero (**ver pantallas N°5 y N°6**).

Las siguientes imágenes son referenciales, ya que la información que se muestre va a depender del Estado Financiero y de la Inversión en Acciones que este validando:

|         | >>                                                                           |                                        |                     |
|---------|------------------------------------------------------------------------------|----------------------------------------|---------------------|
|         | Validar y Contin                                                             | uar                                    |                     |
|         | -                                                                            |                                        |                     |
|         | Total de Ingresos                                                            | 115.381.501,10                         |                     |
|         | Total Costos                                                                 |                                        |                     |
|         |                                                                              | 3,00                                   |                     |
|         | Total Gastos                                                                 | 126.037.236.73                         |                     |
|         |                                                                              | 120.555.220,72                         |                     |
|         | Total Ingresos por transferencias y donaciones corrie                        | ntes recibidas<br>12.960.688,62        |                     |
|         | Total Gastos por Operaciones Subvencionadas                                  |                                        |                     |
|         |                                                                              | 5,00                                   |                     |
|         | Total Operaciones Extraordinarias                                            |                                        |                     |
|         |                                                                              | 4,00                                   |                     |
|         | Resultado del Ejercicio                                                      | 1.406.954,00                           |                     |
|         | Total Otros Resultados Integrales                                            |                                        |                     |
|         |                                                                              | 4,00                                   |                     |
|         |                                                                              |                                        |                     |
| Estatus | Validar                                                                      | Observación                            | 1                   |
| ~       | Registro de Ingresos                                                         | Total de Ingresos 115.381.501,10       |                     |
| ~       | Registro de Costos                                                           | Total Costos 3,00                      |                     |
| ~       | Registro de castos                                                           | Iotal Gastos 126.935.226,72            |                     |
| Ť       | Registro de ingresos por transferencias y donaciones corrientes<br>recibidas | recibidas 12.960.688,62                | faciones corrientes |
| ~       | Registro de Gastos por Operaciones Subvencionadas                            | Total Gastos por Operaciones Subvenc   | ionadas 5,00        |
| ~       | Registro de Otros Resultados Integrales                                      | Total Otros Resultados Integrales 4,00 |                     |
| ~       | Registro de Operaciones Extraordinarias                                      | Total Operaciones Extraordinarias 4,00 | )                   |
| ~       | Adjunto - Documento Estado de Rendimiento Financiero                         | Adjunto persona_bdv_cuenta_8887.p      | df                  |
|         | Validar                                                                      |                                        |                     |
|         |                                                                              |                                        |                     |
|         | Pantalla N <sup>o</sup>                                                      | 5                                      |                     |

Al presionar el botón valuar se mostrará el detalle de cada regla contable requerida en la validación para cada estado financiero y se mostrará la visualización previa.

INSTRUCTIVO SIREF MÓDULO ENTES CON FINES EMPRESARIALES

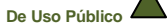

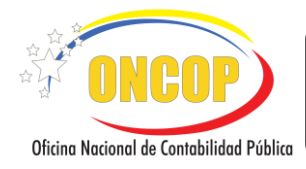

| El Esi<br>botó<br>antei | ado Situación Financiera se encuentra validado, para realizar algún cambio haga click<br>n & para continuar con el Estado de Movimiento de Cuentas de Patrimonio. En caso o<br>ior seleccione ♀ | en el botón 🗘. Seleccione el<br>de regresar al estado financiero | <mark>ବ</mark> ତ | Ŕ |
|-------------------------|----------------------------------------------------------------------------------------------------|------------------------------------------------------------------|------------------|---|
| print                   |                                                                                                    |                                                                  |                  |   |
|                         | Laboratorios Miranda, C.A.<br>ESTADO DE FLUCOS DE EFECTIV<br>DEL 01 DE ENIROS AL 31 DE PIO<br>(En Bolivaries)<br>(Nafores Nominale                                                              | (LABMIRCA)<br>O CONSOLIDADO<br>IEMBRE DEL 2040<br>#J             |                  |   |
|                         |                                                                                                    | 2040                                                             |                  |   |
|                         | Flujo del efectivo de actividades de operación                                                                                                    | 200.00                                                           |                  |   |
|                         | Ajuste al resultado y al efectivo neto provisto por actividades operativas                                                                                                    | 200,00                                                           |                  |   |
|                         | Ingresos (gastos) que no generan efectivo                                                                                                    | 50,00                                                            |                  |   |
|                         | Deprec. acum. de propiedades, plantas y equipos                                                                                                    | 20,00                                                            |                  |   |
|                         | Cambios netos en operaciones de activos y pasivos                                                                                                    |                                                                  |                  |   |
|                         | Aumento (disminudón) de Cuentas por cobrar comerciales nacionales.                                                                                                    | 40.00                                                            |                  |   |
|                         | erectivo neto provisto (usado) por actividades de operación                                                                                                    | 310,00                                                           |                  |   |
|                         |                                                                                                    |                                                                  |                  |   |

Presione el botón <sup>2</sup> para realizar algún cambio, el botón <sup>2</sup> para continuar con el registro del siguiente Estado Financiero, y seleccione el botón <sup>2</sup> en caso de regresar al estado financiero anterior.

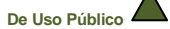

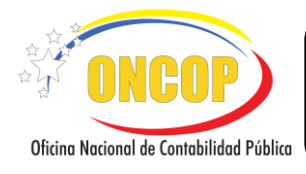

# ADJUNTAR DOCUMENTOS SOPORTE:

En esta sección debe adjuntar los documentos adicionales (Oficio y Notas Explicativas) requeridos por la ONCOP, los cuales soportan los Estados Financieros definitivos

registrados en el SIREF, presione el botón adjuntar y luego el icono (ver pantalla N°7).

| DOCUMENTOS DE SOPORTE                                                                                                    |
|----------------------------------------------------------------------------------------------------|
| _                                                                                                    |
| Esta sección permite al usuario adjuntar los siguientes documentos adicionales requeridos por la ONCOP, los cuales<br>soportan los Estados Financieros registrados en el SIREF:                                                                                                    |
| <ol> <li>OFICIO: Documento obligatorio mediante el cual se remiten formalmente los Estados Financieros registrados en el<br/>SIREF, el cual debe estar firmado por la máxima autoridad del ente o quien este delegue.</li> </ol>                                                                                  |
| 2 NOTAS EXPLICATIVAS: Constituyen la información complementaria a los estados financieros que suministran<br>descripciones narrativas o desagregaciones de las cuentas reveladas, con el propósito de aclarar o explicar los hechos<br>o situaciones de importancia relativa, cuantificables o no cuantificables. |
| Oficio                                                                                                    |
| SIREF _ Módulo Administrativo PRUEBA 201124.pdf                                                                                                    |
| Notas Explicativas                                                                                                    |
| SIREF _ Módulo Administrativo PRUEBA EMCP 201124.pdf                                                                                                    |
| Enviar a la ONCOP                                                                                                    |
| Pantalla Nº 7                                                                                                    |

✓ El sistema le solicita la confirmación a través del siguiente mensaje:

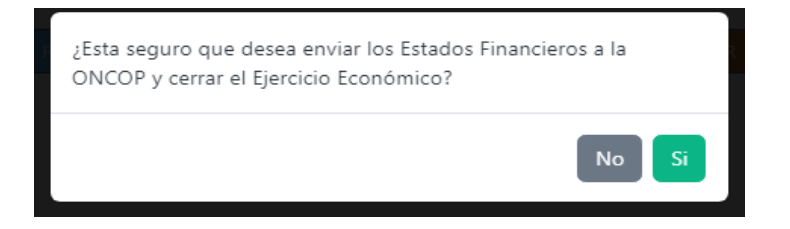

INSTRUCTIVO SIREF MÓDULO ENTES CON FINES EMPRESARIALES

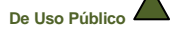

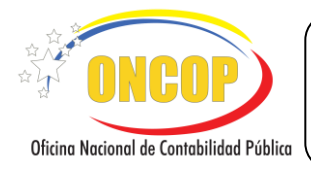

#### Paso ESTATUS DE REGISTROS DE LOS ESTADOS FINANCIEROS E INVERSIONES EN ACCIONES:

Sección donde visualiza el estatus de la información que fue remitida a la ONCOP, para su verificación y aprobación. (**ver pantalla N° 8**).

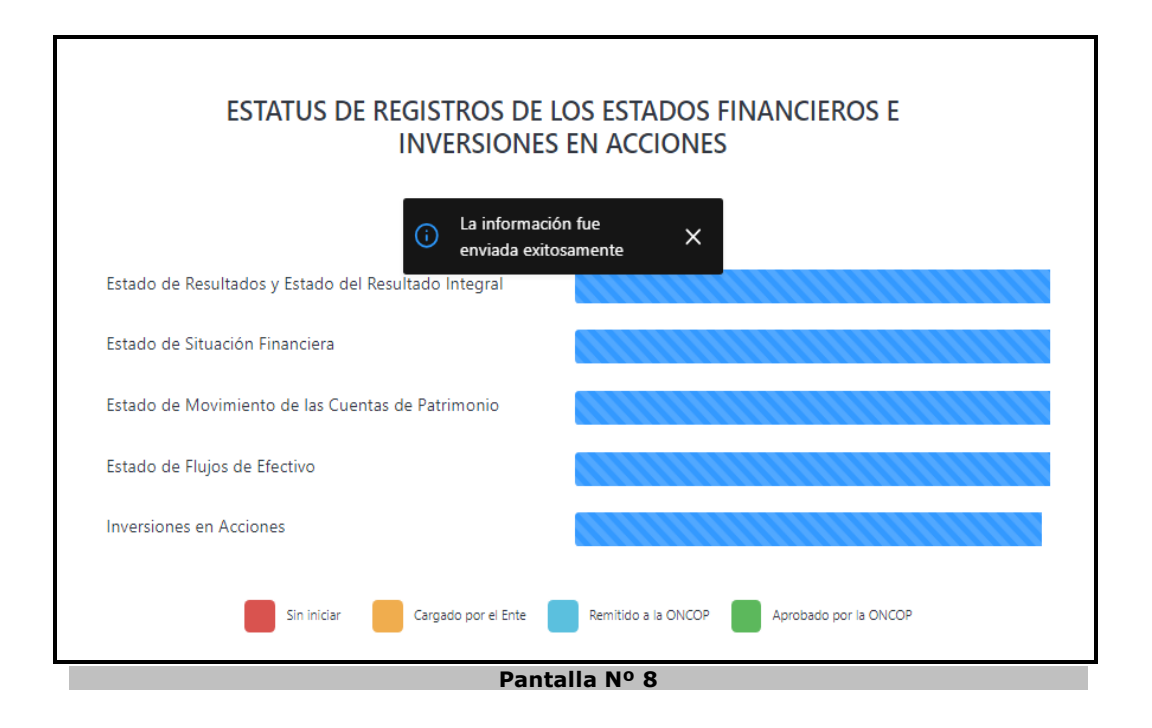

#### <u>NOTA</u>

Para mayor información, aclarar dudas e inquietudes, se puede comunicar directamente con el Analista asignado ONCOP; en el que podrá visualizar sus datos: Nombre, Apellido, correo electrónico y teléfono, disponible en la parte superior derecha de la pantalla principal del Sistema.

Fin del proceso de registro.

INSTRUCTIVO SIREF MÓDULO ENTES CON FINES EMPRESARIALES

De Uso Público

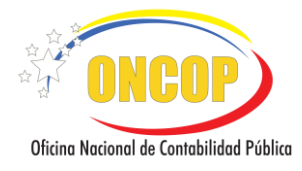

#### E. INSTRUCCIONES ESPECÍFICAS

A continuación, se presentan las instrucciones específicas que complementan los pasos generales descritos para cada uno de los registros de los Estados Financieros, así como la información adicional de la Inversión en Acciones:

#### Estado de Resultados y Estado del Resultado Integral

El sistema permite realizar el registro de cada una de las cuentas de Ingresos, Costos y de Gastos generados en un ejercicio económico financiero conforme a la estructura de presentación en el estado financiero, para mostrar el Resultado del Ejercicio obtenido (utilidad o pérdida), y la Participación en el Resultado expresado en porcentaje (%) y total bolívares (Bs); igualmente incorporar los Ingresos por transferencias y donaciones corrientes recibidas, Gastos por Operaciones Subvencionadas, Operaciones Extraordinarias, Reservas Estatutarias y Fiscales y los Otros Resultados Integrales, posterior generar la vista previa de los datos registrados, adjuntar el documento escaneado del estado de financiero, para luego validar la información y continuar con la carga del siguiente estado financiero.

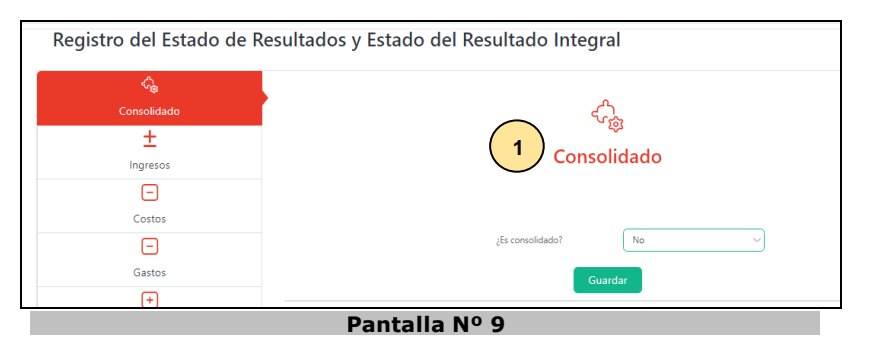

| Registro del Estado de Resultados y Estado del Resultado Integral                               |          |
|-------------------------------------------------------------------------------------------------|----------|
| 4                                                                                               |          |
| Consolidado                                                                                     |          |
| $\pm$ (2)                                                                                       |          |
| Ingresos                                                                                        |          |
|                                                                                                 |          |
| Costos 3                                                                                        |          |
| Ventas nacionales de materiales y suministros                                                   | — ( B )  |
| Gastos 4 Ventas nacionales de materiales y suministros al sector priva                          |          |
|                                                                                                 |          |
| Transferencias y Donaciones                                                                     |          |
|                                                                                                 |          |
| Operaciones Subvencionadas                                                                      | UENTA    |
| $\pm$ (6)                                                                                       |          |
| Operaciones Extraordinarias                                                                     |          |
| - Ingresos ordinarios                                                                           |          |
| Reservas Fiscales                                                                               |          |
| Código Cuenta                                                                                   | Monto Bs |
| Resultado del Ejercicio 5.1.1.2 Ventas nacionales de materiales y suministros al sector privado | 100,00   |
|                                                                                                 | 100.00   |
| Resultados Integrales                                                                           | 100,00   |
| Total Ingresos ordinarios                                                                       | 100,00   |
| Participación en el Resultado                                                                   |          |
| 10 Total de Ingresos                                                                            | 100.00   |
| Vista Previa                                                                                    |          |
|                                                                                                 |          |
|                                                                                                 |          |

INSTRUCTIVO SIREF MÓDULO ENTES CON FINES EMPRESARIALES

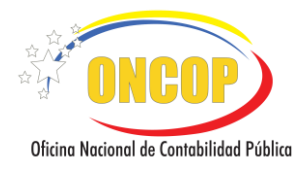

1. **Consolidado:** La pantalla muestra la pregunta ¿Es consolidado?, desplegándose dos opciones Si y No:

Selecciona **Si** cuando el ente actúa como empresa matriz, para la presentación de los estados financieros consolidados con sus filiales o subsidiarias, de lo contrario seleccione la opción **No**.

Presione el botón Guarda

2. **Ingresos**: Registre el monto correspondiente a los Ingresos, generado durante el ejercicio, seleccione el icono ± Ingresos e introduzca los datos necesarios en los siguientes campos:

Campo A: lista desplegable del subgrupo de ingresos ordinarios.

Campo B: lista desplegable con el concepto del rubro.

Campo C: lista desplegable con el concepto de la cuenta.

Campo D: indique monto a insertar para la cuenta.

Presione el botón + Agrega

**Campo E:** la pantalla muestra la información cargada, estructurada por el código, la cuenta, el monto en bolívares y total por rubro. Del lado derecho se encuentran los iconos predeterminados **Z** que permiten modificar o eliminar los datos registrados.

Campo F: resultado Total de Ingresos Ordinarios.

3. **Costos**: Seleccione el icono Costos para efectuar el registro del monto correspondiente al costo de los bienes o servicios prestados generados durante el ejercicio, correspondiéndose al valor de los recursos que han sido necesarios para producir o prestar servicios, introduzca los datos necesarios en los campos reflejados:

**Campo A**: lista desplegable del subgrupo de costos de ventas, servicios y arrendamientos.

Campo B: lista desplegable con el concepto del rubro.

Campo C: lista desplegable con el concepto de la cuenta.

**Campo D:** indique monto a insertar para la cuenta.

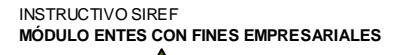

De Uso Público

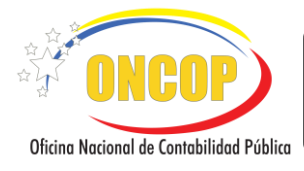

Presione el botón

**Campo E:** la pantalla muestra la información cargada, estructurada por el código, la cuenta, el monto en bolívares y total por rubro. Del lado derecho se encuentran los iconos predeterminados **Z** que permiten editar o borrar los datos registrados.

Campo F: resultado Total de Costos.

4. **Gastos**: Seleccione el icono Gastos para efectuar el registro del monto correspondiente a los gastos de funcionamiento u operacionales generados durante el ejercicio, introduzca los datos necesarios en los campos reflejados:

Campo A: lista desplegable del subgrupo gastos de funcionamiento.

Campo B: lista desplegable con el concepto del rubro.

Campo C: lista desplegable con el concepto de la cuenta.

Campo D: indique monto a insertar para la cuenta.

Presione el botón + Agrega

**Campo E:** la pantalla muestra la información cargada, estructurada por el código, la cuenta, el monto en bolívares y total por rubro. Del lado derecho se encuentran los iconos predeterminados **Z** que permiten editar o borrar los datos registrados.

Campo F: resultado Total de Gastos.

5. Ingresos por transferencia y donaciones corrientes recibidas: Selecciones el icono Transferencias y donaciones para efectuar el registro del monto correspondiente a los ingresos otorgados por los organismos gubernamentales, condicionadas al cumplimiento de ciertos requisitos, ejecución de proyectos o al logro de objetivos específicos de gestión, introduzca los datos necesarios en los siguientes campos:

**Campo A**: lista desplegable del subgrupo transferencias y donaciones corrientes recibidas del sector público, sector privado y consejos comunales.

Campo B: lista desplegable con el concepto del rubro.

Campo C: lista desplegable con el concepto de la cuenta.

Campo D: indique monto a insertar para la cuenta.

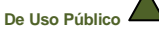

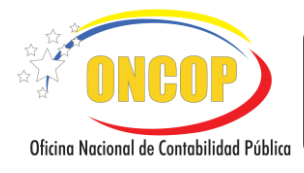

Presione el botón + Agre

**Campo E:** la pantalla muestra la información cargada, estructurada por el código, la cuenta, el monto en bolívares y total por rubro. Del lado derecho se encuentran los iconos predeterminados **ZE** que permiten editar o borrar los datos registrados.

Campo F: resultado Total de transferencias y donaciones corrientes recibidas.

6. Gastos por Operaciones Subvencionadas: Seleccione el icono Operaciones Subvencionadas para efectuar el registro del monto correspondiente a los gastos que el ente contable realizó en actividades o proyectos, para los cuales ha recibido algún tipo de apoyo financiero por parte del organismo gubernamental, introduzca los datos necesarios en los campos reflejados:

**Campo A**: lista desplegable del subgrupo gastos por operaciones subvencionadas de transferencias y donaciones corrientes otorgadas al sector público, al sector privado y a consejos comunales.

Campo B: lista desplegable con el concepto del rubro.

Campo C: lista desplegable con el concepto de la cuenta.

**Campo D:** indique monto a insertar para la cuenta.

Presione el botón + Agrega

**Campo E:** la pantalla muestra la información cargada, estructurada por el código, la cuenta, el monto en bolívares y total por rubro. Del lado derecho se encuentran los iconos predeterminados **Z** que permiten editar o borrar los datos registrados.

Campo F: resultado Total de Gastos por Operaciones Subvencionadas.

7. Operaciones Extraordinarias: Registre los eventos o transacciones inusuales de las operaciones del ente contable, las cuales no se representan en el curso normal de las actividades del mismo, seleccione el icono ± Operaciones Extraordinarias e introduzca los datos necesarios en los siguientes campos:

**Campo A**: lista desplegable del subgrupo ingresos extraordinarios y otros ingresos extraordinarios y otros gastos extraordinarios.

Campo B: lista desplegable con el concepto del rubro.

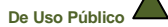

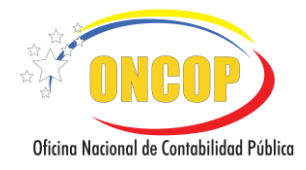

Campo C: lista desplegable con el concepto de la cuenta.

Campo D: indique monto a insertar para la cuenta.

Presione el botón

**Campo E:** la pantalla muestra la información cargada, estructurada por el código, la cuenta, el monto en bolívares y total por rubro. Del lado derecho se encuentran los iconos predeterminados **ZE** que permiten editar o borrar los datos registrados.

**Campo F:** resultado Total de Operaciones Extraordinarias.

8. **Reservas Estatutarias y Fiscales**: Registre los apartados con carácter obligatorio, que el ente realiza para cumplir con ciertos objetivos establecidos en sus estatutos, seleccione el

icono Exercises e introduzca los datos necesarios en los siguientes campos:

Campo A: lista desplegable del subgrupo reservas estatutarias y fiscales.

Campo B: lista desplegable con el concepto del rubro.

Campo C: lista desplegable con el concepto de la cuenta.

**Campo D:** indique monto a insertar para la cuenta.

Presione el botón + Agrega

**Campo E:** la pantalla muestra la información cargada, estructurada por el código, la cuenta, el monto en bolívares y total por rubro. Del lado derecho se encuentran los iconos predeterminados **Z** que permiten editar o borrar los datos registrados.

Campo F: resultado Total Reservas Estatutarias y Fiscales.

9. Otros Resultados Integrales: Registre las ganancias o perdidas que no se incluyen en el cálculo de la utilidad o pérdida neta operacional de un período contable específico, seleccione el icono ± Resultados Integrales e introduzca los datos necesarios en los siguientes campos:

**Campo A**: lista desplegable del subgrupo gastos de otros resultados integrales.

Campo B: lista desplegable con el concepto del rubro.

Campo C: lista desplegable con el concepto de la cuenta.

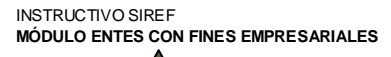

De Uso Público

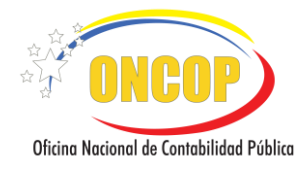

Campo D: indique monto a insertar para la cuenta.

Presione el botón + Agre

**Campo E:** la pantalla muestra la información cargada, estructurada por el código, la cuenta, el monto en bolívares y total por rubro. Del lado derecho se encuentran los iconos predeterminados **Z** que permiten editar o borrar los datos registrados.

**Campo F:** resultado Total de Otros Resultados Integrales.

10. **Participación en el Resultado**: Registre el porcentaje de participación en el capital social de los inversionistas (mayoritarios y minoritarios), que se distribuye en el resultado del ejercicio. Deberá colocar de acuerdo a los porcentajes de participación que corresponda a

cada inversionista, Seleccione el icono *Participación en el resultado* e introduzca los datos necesarios.

| Γ          |                                                            | ž                                                                                     |                                                       |                                                   |                |          |
|------------|------------------------------------------------------------|---------------------------------------------------------------------------------------|-------------------------------------------------------|---------------------------------------------------|----------------|----------|
|            | Particip                                                   | oación en el Resu                                                                     | ltado                                                 |                                                   |                |          |
|            |                                                            | Procen                                                                                | taje (%)                                              | Total (Bs)                                        |                |          |
|            | PROPIETARIOS DE LA ENTIDAD<br>CONTROLADORA                 |                                                                                       | 51                                                    | 717.546,54                                        |                |          |
|            | PARTICIPACIONES NO CONTROLADO                              | ORAS                                                                                  | 49                                                    | 689.407,46                                        |                |          |
|            | Total                                                      | 100%                                                                                  | 1.406.954,00                                          |                                                   |                |          |
|            |                                                            | Guardar                                                                               |                                                       |                                                   |                |          |
|            |                                                            | Pantalla Nº11                                                                         |                                                       |                                                   |                |          |
| Presic     | one el botón Guardar                                       |                                                                                       |                                                       |                                                   |                |          |
| Utilidad o | o Pérdida:                                                 |                                                                                       |                                                       |                                                   |                |          |
| Mue        | stra el resultado final p                                  | oara un ejercicio                                                                     | económico                                             | determinado                                       | del ente       | contable |
| públi      | CO.<br>Se debe cumplir o<br>Generales del pres<br>los Esta | <u>NOT</u><br>con el 3er, 4to y 5to<br>sente instructivo, al<br>ados Financieros e le | A<br>paso descrito<br>culminar el re<br>nversiones en | en las Instrucci<br>gistro de cada u<br>Acciones. | ones<br>ino de |          |

INSTRUCTIVO SIREF MÓDULO ENTES CON FINES EMPRESARIALES

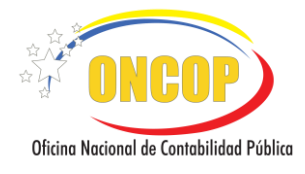

#### Estado de Situación Financiera

El sistema permite realizar el registro de las cuentas que comprende el activo, pasivo, y patrimonio, así como las cuentas de orden del ente contable público, generar vista previa de los datos registrados, adjuntar el documento escaneado del Estado de Situación Financiera, para luego validar la información y continuar con la carga del siguiente estado financiero.

| Registro del Estado de S  | Situación Financiera              |                                             |                     |            |
|---------------------------|-----------------------------------|---------------------------------------------|---------------------|------------|
| +<br>Activo               |                                   |                                             |                     |            |
| -<br>Pasivo               | 2                                 |                                             | A                   |            |
| Patrimonio                | 3                                 | Activos no corrientes                       | В                   |            |
| ↓↑<br>Cuentas de Orden    | 4                                 | Propiedades, plantas y equipos<br>Inmuebles |                     |            |
| C<br>Vista Previa         |                                   | D Bs.                                       |                     |            |
| Adjuntar Documento        |                                   | INDIQUE EL MONTO A INSERTAR PARA            | 0,00<br>ESTA CUENTA |            |
| >><br>Validar y Continuar |                                   | + Agregar                                   |                     |            |
|                           | Activos corrientes                | E                                           |                     |            |
|                           | Código Cuenta                     |                                             | Monto Bs            |            |
|                           | 1.1.1.1 Efectivo en caja moneda n | scional                                     |                     | 100,00 🖉 🔀 |
|                           | Total Efectivo y sus equivalen    | tes                                         | 100,00              |            |
|                           | Total Activos corrientes          | $\bigcirc$                                  | 100,00              |            |
|                           |                                   | F                                           |                     |            |
|                           | Total Activo                      |                                             |                     | 100,00     |
|                           | Pa                                | ntalla N°12                                 |                     |            |

Activo: Registre los bienes, derechos y recursos controlados por la entidad derivados de los hechos pasados, transacciones o eventos económico financieros propios del ente contable público, a una fecha determinada, seleccione el icono<sup>(+)</sup> Activo e introduzca los datos necesarios en los siguientes campos:

**Campo A**: lista desplegable del subgrupo de Activos corrientes y no corrientes.

**Campo B**: lista desplegable con el concepto del rubro.

Campo C: lista desplegable con el concepto de la cuenta.

**Campo D:** indique monto a insertar para la cuenta.

Presione el botón

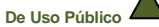

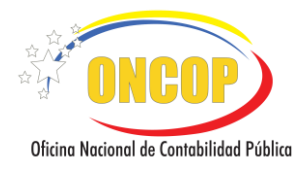

**Campo E:** la pantalla muestra la información cargada, estructurada por el código, la cuenta, el monto en bolívares y total por rubro. Del lado derecho se encuentran los iconos predeterminados **ZE** que permiten editar o borrar los datos registrados.

Campo F: resultado Total del Activo.

2. **Pasivo**: Seleccione el icono Pasivo para efectuar el registro de las obligaciones o deudas cuantificables del ente contable público contraídas con terceros, que surgen de hechos pasados y que afecten parte de los recursos en función del vencimiento, introduzca los datos necesarios en los siguientes campos:

Campo A: lista desplegable del subgrupo de Pasivo corriente y no corriente.

Campo B: lista desplegable con el concepto del rubro.

Campo C: lista desplegable con el concepto de la cuenta.

**Campo D:** indique monto a insertar para la cuenta.

Presione el botón + Agregar

**Campo E:** la pantalla muestra la información cargada, estructurada por el código, la cuenta, el monto en bolívares y total por rubro. Del lado derecho se encuentran los iconos predeterminados **ZE** que permiten editar o borrar los datos registrados.

Campo F: resultado Total del Pasivo.

3. **Patrimonio**: Seleccione el icono Patrimonio para realizar el registro de la porción residual de los activos del ente contable público, una vez deducidos todos sus pasivos, introduzca los datos necesarios en los siguientes campos:

Campo A: lista desplegable del subgrupo de Patrimonio.

**Campo B**: lista desplegable con el código y concepto de la cuenta.

Campo C: indique monto a insertar para la cuenta.

Presione el botón + Ag

**Campo D:** la pantalla muestra la información cargada, estructurada por el código, la cuenta, el monto en bolívares y total por rubro. Del lado derecho de la pantalla se

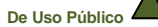

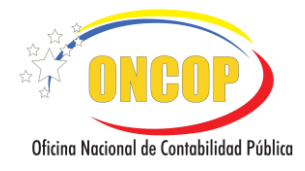

muestran los iconos predeterminados **Z** que permiten modificar o eliminar los datos registrados.

Campo E: resultado Total de Patrimonio.

4. **Cuenta de Orden**: Seleccione el icono <sup>(1)</sup> **Cuenta de Orden** para indicar las cuentas de registros contables, utilizadas para llevar el control de las operaciones, cuantificar y revelar los hechos o circunstancias que se generen, derechos (deudoras) u obligaciones (acreedoras), que sean relevantes para conocer la situación financiera; introduzca los datos necesarios en los siguientes campos:

Campo A: lista desplegable del subgrupo de cuentas de orden deudoras y acreedoras.

Campo B: lista desplegable con el código y concepto de la cuenta.

Campo C: indique monto a insertar para la cuenta.

Presione el botón

**Campo D:** la pantalla muestra la información cargada, estructurada por el código, la cuenta, el monto en bolívares y total por rubro. Del lado derecho se encuentran los iconos predeterminados **Z** que permiten editar o borrar los datos registrados.

Campo E: resultado Total Cuentas de Orden.

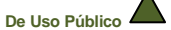

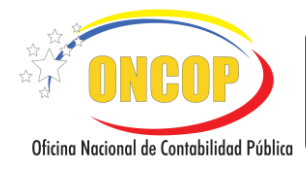

#### Estado de Movimiento de las Cuentas de Patrimonio

El sistema permite realizar el registro de los movimientos de las cuentas de patrimonio, mostrando los cambios ocurridos en el mismo, durante un determinado ejercicio financiero, en las cuentas que conforman el patrimonio del ente contable público; adicionalmente generar la vista previa de los datos registrados, adjuntar el documento escaneado, luego validar la información y continuar con la carga del siguiente estado financiero.

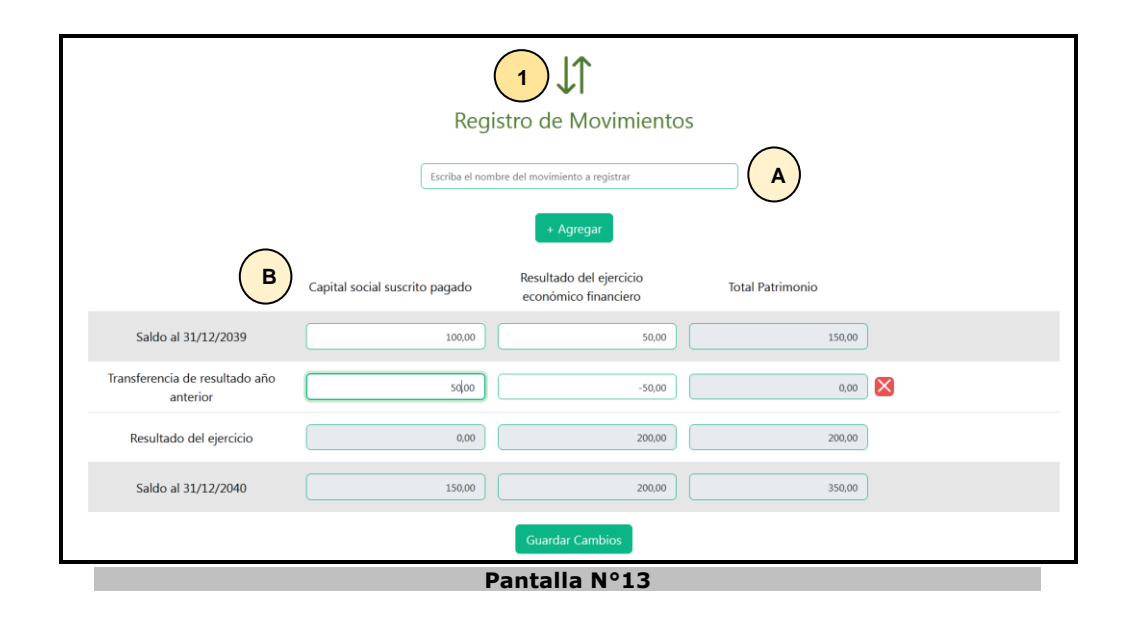

1. **Movimientos**: En esta sección se indican las variaciones que presentaron las cuentas de patrimonio en el periodo objeto de revisión, con el fin de establecer los cambios en el patrimonio neto de un período a otro.

**Campo A** Ingrese la denominación del movimiento a registrar que afectó la cuenta de patrimonio, presione el botón *Agregar* se muestra en la parte inferior de la pantalla en el Campo **B** la información cargada, estructurada por el saldo del patrimonio del ejercicio inmediato anterior, los ajustes que han sido agregados y el resultado del ejercicio actual. El sistema calcula en base a la información suministrada el patrimonio neto del ejercicio económico financiero objeto de registro, a la derecha de la pantalla se encuentra un icono predeterminado *aque le permite borrar si ha tenido una equivocación en los datos* 

registrados y al finalizar el botón

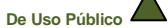

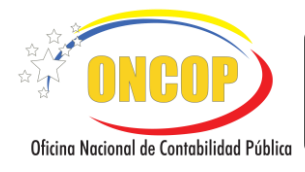

CODIGO: DGC-INST-03

VIGENCIA: ENERO 2025

#### Estado de Flujos de Efectivo

El sistema le permite realizar el registro sobre los cambios en el efectivo y equivalentes al efectivo durante el período sobre el que se informa, mostrando por separado los cambios según procedan de acuerdo a las actividades de operación, actividades de inversión y actividades de financiamiento; generar la vista previa de los datos registrados, adjuntar el documento escaneado y validar la información.

| Registro del Estado de Flu       | ijos de Efectivo                                                                                            |
|----------------------------------|----------------------------------------------------------------------------------------------------|
| ±<br>Actividades de Operación    | 1 +                                                                                                    |
| ±                                | Registro de Aiuste al Resultado y al                                                                        |
| Activos y Pasivos Netos          | Efectivo por actividades de                                                                                 |
| ±                                | operación                                                                                                   |
| Actividades de Inversion         | (A)                                                                                                    |
| Actividades de Financiamiento    | Ingresos (gastos) que no generan efectivo                                                                   |
| (e)                              | Bs.                                                                                                    |
| Efectivo al Inicio del Ejercicio |                                                                                                    |
| C                                | INDIQUE EL MONTO DEL AJUSTE INSERTAR                                                                        |
| Vista Previa                     | + Agregat                                                                                                   |
| r.                               | · vgrege                                                                                                    |
| Adjuntar Documento               |                                                                                                    |
| Validar v Continuar              | Estimaciones por desvalorización                                                                            |
|                                  | © D<br>INDIQUE EL MONTO A INSERTAR PARA ESTA CUENTA<br>► Agregar                                            |
|                                  | Resultado del Ejercicio 200,00                                                                              |
| F                                | Ajuste Monto Bs<br>Ingresos (gastol que no generan afectivo 50.00) 🧭 😒                                      |
| G                                | Cuenta Monto Bs Deprec. soum. de propiedades, plantas y equipos                                             |
|                                  | Efectivo neto provisto (usado) por ajuste al Resultado y al efectivo por actividades de 270,00<br>operación |
|                                  | Pantalla N°14                                                                                               |

Actividades de Operación: Registre los montos que constituyen los flujos de efectivo de actividades que generalmente procedente de las transacciones y otros sucesos y condiciones, que entran en la determinación del resultado del ejercicio, a través del icono introduzca los datos necesarios en los siguientes campos:

**Campo A**: lista desplegable de ajuste al resultado y al efectivo por actividades de operación.

Campo B: indique monto a insertar para la cuenta.

Presione el botón + Agregar

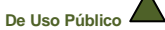

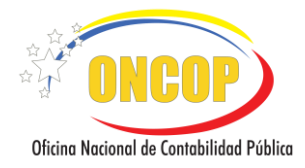

**Campo C:** lista desplegable de la cuenta que presenta variaciones con respecto al año inmediato anterior. Es importante mencionar que en dicho campo solo permitirá seleccionar las cuentas que fueron registradas en el Estado de Situación Financiera.

Campo D: indique monto a insertar para la cuenta.

Presione el botón + Agregar

**Campo E:** muestra el resultado del ejercicio económico financiero actual que fue registrado inicialmente en el Estado de Resultados y Estado de Resultado Integral.

**Campo F:** la pantalla muestra la información cargada, de ajuste al resultado y su monto en bolívares. Del lado derecho de la pantalla se muestran los iconos predeterminados que permiten editar o borrar los datos registrados.

**Campo G:** la pantalla muestra la información cargada, la cuenta que tuvo variación y su monto en bolívares. Del lado derecho de la pantalla se muestran los iconos predeterminados **Z** que permiten editar o borrar los datos registrados.

Campo H: resultado Total por Actividades de Operación.

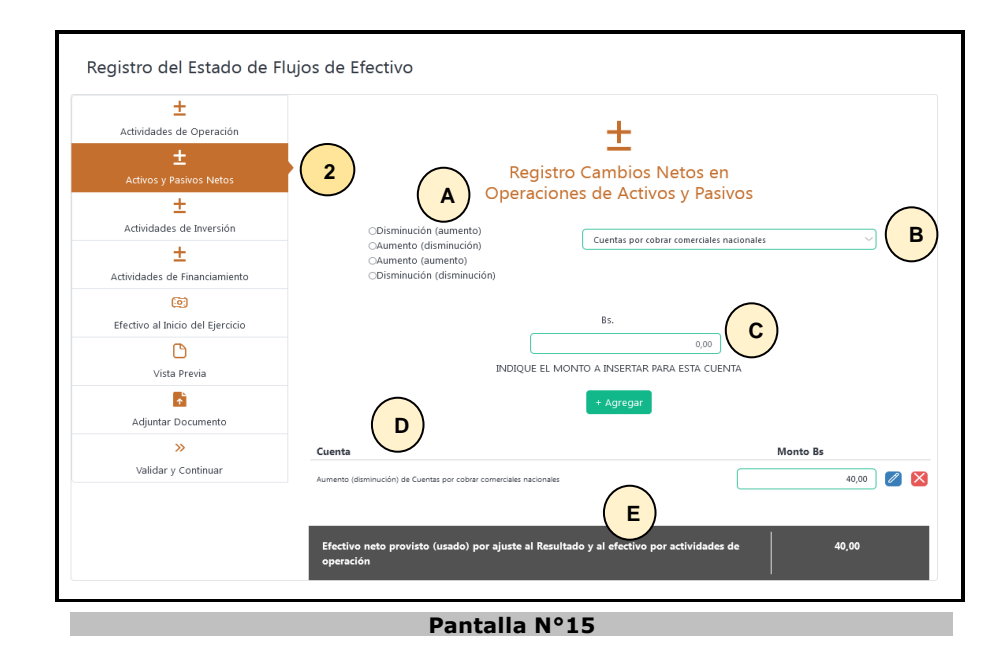

2. Activos y Pasivos Netos: Registre el monto de los movimientos que experimentan los activos y pasivos de ente contable público, detallando el aumento o disminución de los

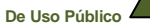

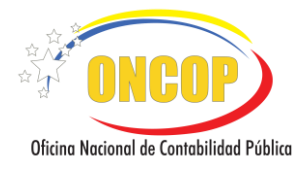

bienes, derechos y obligaciones, a través del icono introduzca los datos necesarios en los siguientes campos:

Campo A: seleccione aumento o disminución en las variaciones.

**Campo B**: lista desplegable de la cuenta que presenta variaciones con respecto al año inmediato anterior. Es importante mencionar que en dicho campo solo permitirá seleccionar las cuentas que fueron registradas en el Estado de Situación Financiera.

Campo C: indique monto a insertar para la cuenta.

Presione el botón

**Campo D:** se presenta en la parte inferior de la pantalla la información cargada, cuenta que tuvo variación y su monto en bolívares. Del lado derecho de la pantalla se muestran los iconos predeterminados **20** que permiten editar o borrar los datos registrados.

Campo E: resultado Total de Activos y Pasivos Netos.

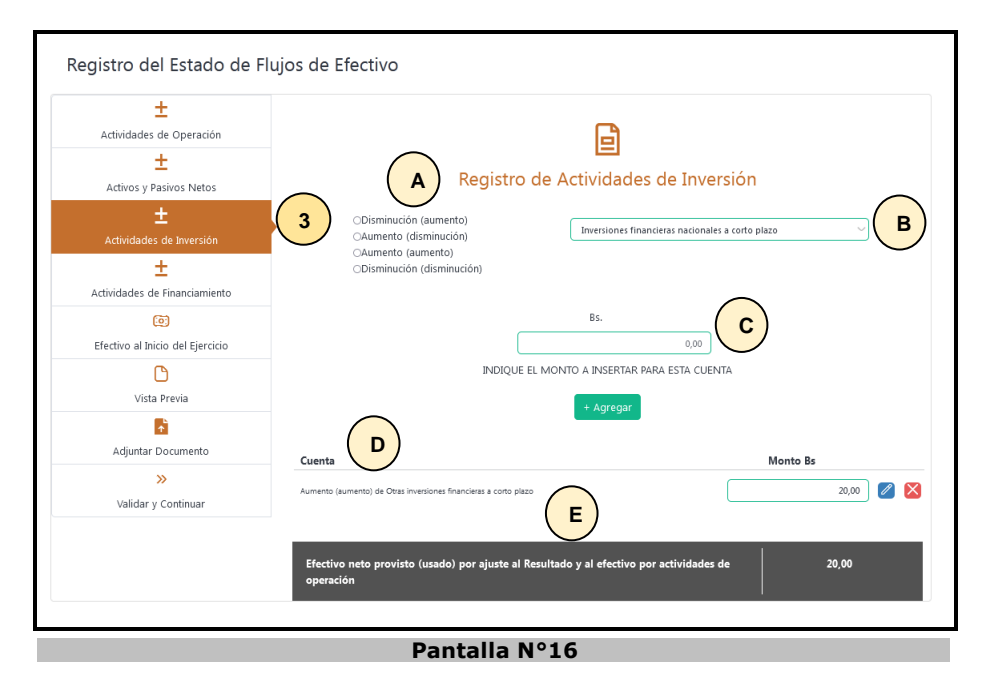

3. Actividades de Inversión: Seleccione el icono y realice el registro de los montos que constituyen los flujos de efectivo aplicados en las actividades de adquisiciones y disposiciones de activos a largo plazo y otras inversiones, introduzca los datos necesarios en los siguientes campos:

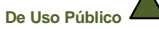

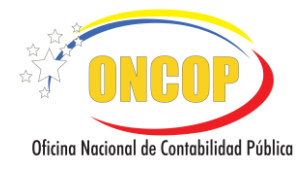

Campo A: aumento o disminución en las variaciones.

**Campo B**: lista desplegable de la cuenta que presenta variaciones con respecto al año inmediato anterior. Es importante mencionar que en dicho campo solo permitirá seleccionar las cuentas que fueron registradas en el Estado de Situación Financiera.

Campo C: indique monto en bolívares de la variación objeto de registro.

Presione el botón + Agreg

**Campo D:** se presenta en la parte inferior de la pantalla la información cargada, cuenta que tuvo variación y su monto en bolívares. Del lado derecho de la pantalla se muestran los iconos predeterminados **2** gue permiten editar o borrar los datos registrados.

Campo E: resultado Total Actividades de Inversión.

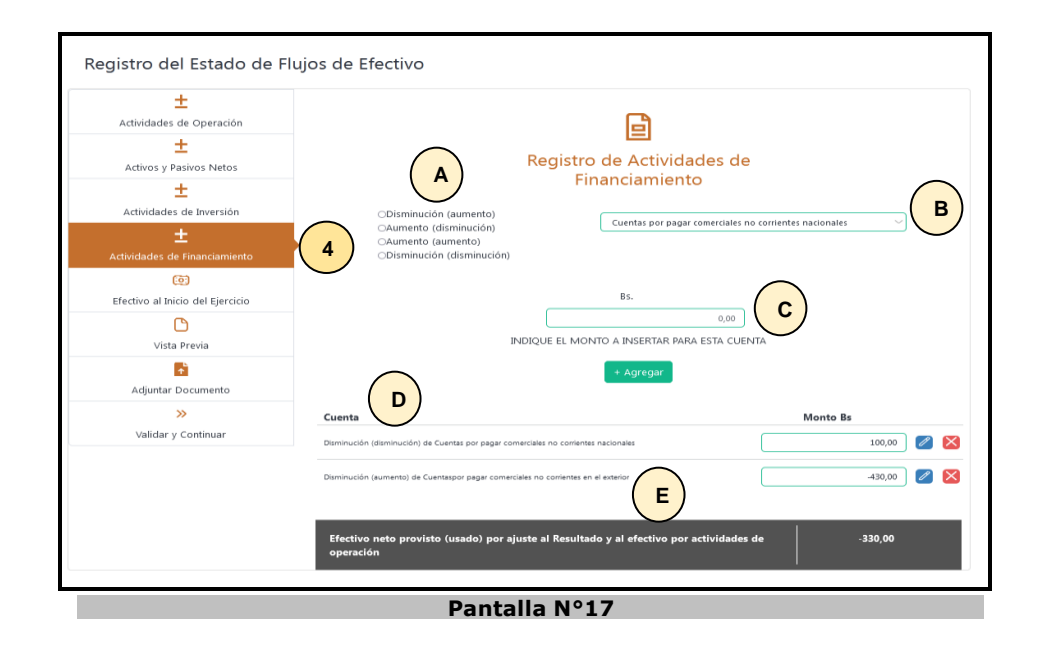

4. Actividades de Financiamiento: Seleccione el icono y realice el registro que constituyen los flujos de efectivo que dan lugar a cambios en el tamaño y composición de los capitales aportados y de los préstamos adquiridos por el ente contable público, introduzca los datos necesarios en los siguientes campos:

Campo A: aumento o disminución en las variaciones.

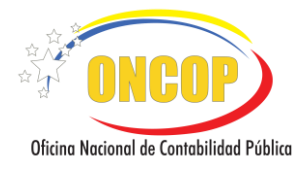

**Campo B**: lista desplegable de la cuenta que presenta variaciones con respecto al año inmediato anterior. Es importante mencionar que en dicho campo solo permitirá seleccionar las cuentas que fueron registradas en el Estado de Situación Financiera.

Campo C: indique monto en bolívares de la variación objeto de registro.

Presione el botón + Agree

**Campo D:** se presenta en la parte inferior de la pantalla la información cargada, cuenta que tuvo variación y su monto en bolívares. Del lado derecho de la pantalla se muestran los iconos predeterminados **Z** permiten editar o borrar los datos registrados.

Campo E: resultado Total Actividades de Financiamiento.

| ±                                |                                                            |
|----------------------------------|------------------------------------------------------------|
| Actividades de Operación         | [ <b>i</b> ]                                               |
| ±                                |                                                            |
| Activos y Pasivos Netos          | Resultado del Ejercicio (A)                                |
| ±                                | Efectivo y equivalente de efectivo al inicio del ejercicio |
| Actividades de Inversión         | 100,00                                                     |
| ±                                | Bs.                                                        |
| Actividades de Financiamiento    | 0,00                                                       |
| © (5                             | INDIQUE EL MONTO A INSERTAR PARA ESTA CUENTA               |
| Efectivo al Inicio del Ejercicio |                                                            |
| C                                | + Agregar                                                  |
| Vista Previa                     |                                                            |
|                                  |                                                            |
| Adjuntar Documento               |                                                            |
| »                                |                                                            |
| Validar v Continuar              |                                                            |

5. Efectivo al inicio del Ejercicio: Seleccione el icono donde debe registrar el monto del efectivo al inicio del ejercicio, el cual debe coincidir con el saldo final registrado en el rubro de efectivo y sus equivalentes, reflejado en el Estado de Situación Financiera del ejercicio inmediato anterior.

Campo A: indique monto en bolívares al inicio del ejercicio.

Presione el botón + Agregar el sistema presenta el monto del efectivo y equivalente de efectivo al inicio del ejercicio.

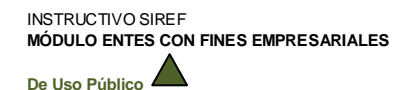

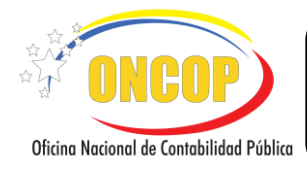

CODIGO: DGC-INST-03

VIGENCIA: ENERO 2025

#### **Inversiones en Acciones**

El sistema le permite realizar el registro de las inversiones financieras en acciones de capital a largo plazo del ente contable público, con la finalidad de mantener actualizado los aportes de capital directos efectuados por la República, el cual debe coincidir con el capital registrado en el Estado de Situación Financiera; generar la vista previa de los datos registrados, adjuntar el documento escaneado de Acta Constitutiva y Decreto de Creación y validar la información.

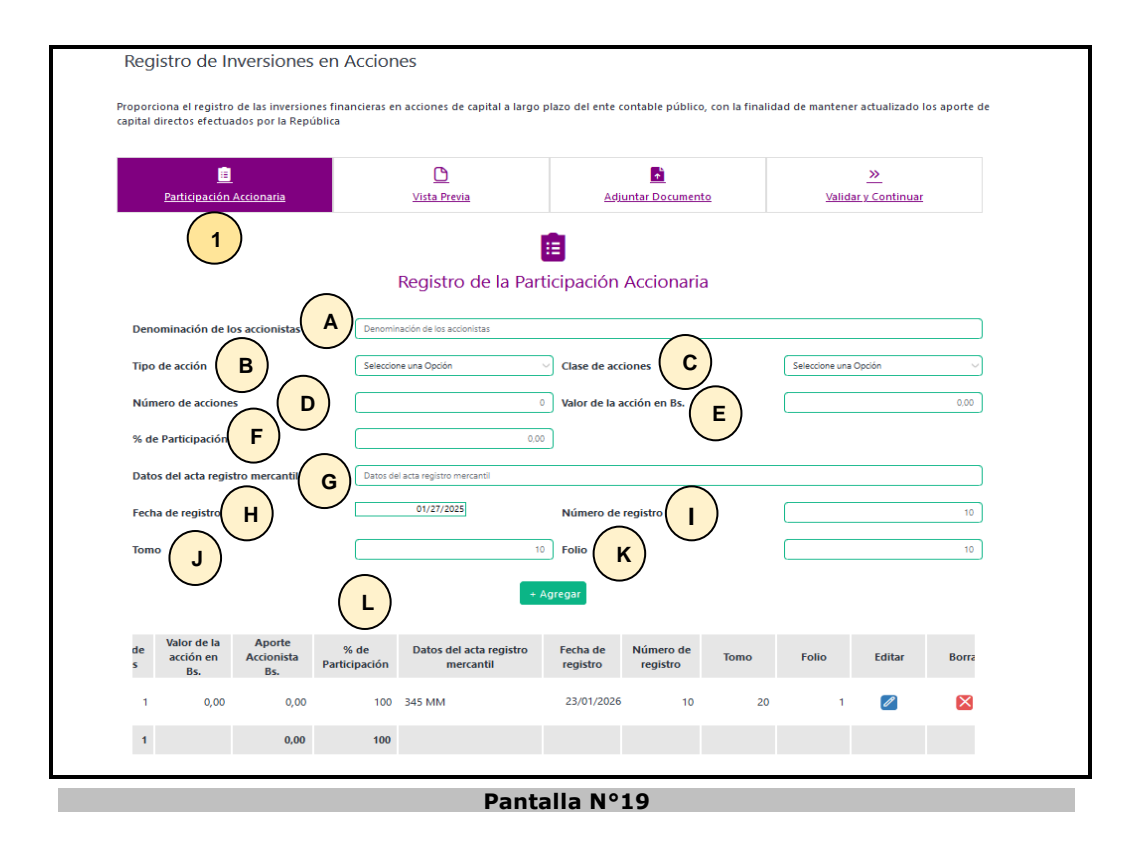

1. **Inversiones en Acciones**: Registre los montos de las inversiones financieras en acciones de capital, a través del icono **introduzca los datos necesarios en los siguientes** campos:

Campo A: indique la denominación de los accionistas.

Campo B: lista desplegable del tipo de acción, preferentes y comunes.

**Campo C:** lista desplegable para seleccionar la clase de acciones, desde la letra A hasta la F, de acuerdo a la clasificación definida en el Acta Constitutiva.

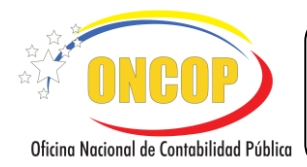

Campo D: indique la cantidad de número de acciones que posee.

Campo E: indique el valor de la acción en bolívares.

**Campo F:** indique el porcentaje de Participación.

Campo G: escriba los datos del acta del registro mercantil.

Campo H: indique la fecha de registro.

Campo I: escriba el número de registro.

Campo J: anote número de Tomo.

Campo K: anote número de Folio.

Presione el botón + Agr

**Campo L:** se presenta en la parte inferior de la pantalla la información cargada de los accionistas, del lado derecho de la pantalla se muestran los iconos predeterminados **ZE** que permiten editar o borrar los datos registrados.

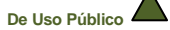